## To update exporter profile in Quick Scan Pro with correct (MyPortal) login information

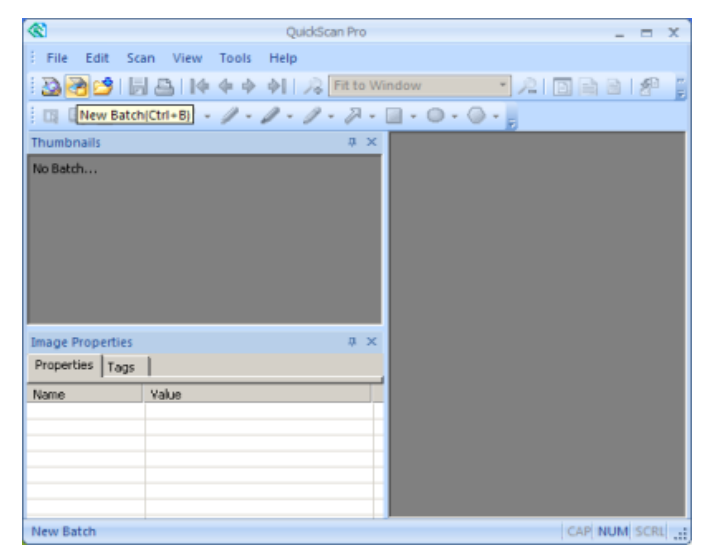

1. Click on the menu option Scan -> New Batch or click on the icon New Batch as follows:

2. The list of existing scan profiles will show up as follows:

|    |                        | New Batch                                        |                                                                                                    |                                   |                           | ×   |                                                    |                       |                                                              |                                                                         |           |   |
|----|------------------------|--------------------------------------------------|----------------------------------------------------------------------------------------------------|-----------------------------------|---------------------------|-----|----------------------------------------------------|-----------------------|--------------------------------------------------------------|-------------------------------------------------------------------------|-----------|---|
|    |                        | Profile                                          |                                                                                                    |                                   |                           |     |                                                    |                       |                                                              |                                                                         |           |   |
|    |                        | Profile                                          |                                                                                                    | Туре                              | ^ <u>A</u> dd             |     |                                                    |                       |                                                              |                                                                         |           |   |
|    |                        | DeepaB-F-ID                                      |                                                                                                    | Public                            |                           |     |                                                    |                       |                                                              |                                                                         |           |   |
|    |                        | DeepaB-S-ID                                      |                                                                                                    | Public                            | Edit                      |     |                                                    |                       |                                                              |                                                                         |           |   |
|    |                        | Grayscale JPEG                                   |                                                                                                    | Public                            | -                         |     |                                                    |                       |                                                              |                                                                         |           |   |
|    |                        |                                                  |                                                                                                    | •                                 | Delete                    |     |                                                    |                       |                                                              |                                                                         |           |   |
|    |                        | Produces binary image<br>color or shades of grad | es in TIFF format on<br>ay in the scanned of<br>the scanned of<br>th | with Group 4 c<br>document will b | ompression. Any Ape lost. |     |                                                    |                       |                                                              |                                                                         |           |   |
|    |                        | Batch                                            |                                                                                                    | Next                              |                           |     |                                                    |                       |                                                              |                                                                         |           |   |
|    |                        | © <u>N</u> ew                                    |                                                                                                    |                                   | 2                         |     |                                                    |                       |                                                              |                                                                         |           |   |
|    |                        | Continue batch                                   |                                                                                                    | Docu <u>m</u> ent:                | -                         |     |                                                    |                       |                                                              |                                                                         |           |   |
|    |                        | Custom batch                                     |                                                                                                    | Page:                             | 1                         |     |                                                    |                       |                                                              |                                                                         |           |   |
|    |                        | Path: C:\T                                       | Temp                                                                                                    |                                   | Browse                    |     |                                                    |                       |                                                              |                                                                         |           |   |
|    |                        | File name:                                       | 4-4 - 2                                                                                                    |                                   |                           |     |                                                    |                       |                                                              |                                                                         |           |   |
|    |                        | untit                                            | ued.ur                                                                                                    |                                   |                           |     |                                                    |                       |                                                              |                                                                         |           |   |
|    |                        |                                                  | Scan                                                                                                    | Canc                              | el Help                   |     |                                                    |                       |                                                              |                                                                         |           |   |
|    |                        | C                                                |                                                                                                    |                                   |                           |     | Scan Profile Editor                                |                       |                                                              |                                                                         |           | х |
|    |                        |                                                  |                                                                                                    |                                   |                           |     | ⇒ General                                          |                       |                                                              |                                                                         | _         | _ |
|    |                        |                                                  |                                                                                                    |                                   |                           |     | Scan                                               | Profile <u>n</u> ame: | DeepaB-S-ID                                                  |                                                                         |           |   |
| 3. | Click on the scan prof | file that need                                   | ds to be                                                                                                    | updat                             | ed and cl                 | ick | Image Format and Naming<br>Image Processing<br>OCR | Description:          | Produces binary in<br>compression. Any<br>document will be l | nages in TIFF format with Gro<br>color or shades of gray in the<br>ost. | e scanned |   |
|    | on Edit: the Scan Prot | file Editor wi                                   | ll disnlay                                                                                                    | v as fo                           | llows                     |     | Index                                              | Profile type          |                                                              |                                                                         |           |   |
|    | on Early the Searring  |                                                  | ii aispia                                                                                                    | y us 10                           | 10005.                    |     | Batch                                              | Public                | Private                                                      |                                                                         |           |   |
|    |                        |                                                  |                                                                                                    |                                   |                           |     |                                                    | Allow prof            | file deletion                                                |                                                                         |           |   |
|    |                        |                                                  |                                                                                                    |                                   |                           |     |                                                    | ☑ <u>S</u> ave imag   | ges to this folder                                           |                                                                         |           |   |
|    |                        |                                                  |                                                                                                    |                                   |                           |     |                                                    | C:\Temp               | <b>)</b>                                                     |                                                                         | Browse    | ] |
|    |                        |                                                  |                                                                                                    |                                   |                           |     |                                                    | Allow                 | Edit at Scan ∐me                                             |                                                                         |           |   |
|    |                        |                                                  |                                                                                                    |                                   |                           |     |                                                    | Image prop            | erties summary                                               |                                                                         |           |   |
|    |                        |                                                  |                                                                                                    |                                   |                           |     |                                                    | Primary               | File type:                                                   | TIFF (*.TIF)                                                            | <u>^</u>  |   |
|    |                        |                                                  |                                                                                                    |                                   |                           |     |                                                    |                       | Color format:<br>Compression:                                | Binary<br>CCITT Group 4                                                 | =         |   |
|    |                        |                                                  |                                                                                                    |                                   |                           |     |                                                    | 5                     | Scan type:<br>OPI:                                           | Black and White<br>200                                                  |           |   |
|    |                        |                                                  |                                                                                                    |                                   |                           |     |                                                    |                       |                                                              |                                                                         | v         |   |
| 4. | Click on Export        |                                                  |                                                                                                    |                                   |                           |     | · · · ·                                            |                       |                                                              |                                                                         |           | _ |
| •• |                        |                                                  |                                                                                                    |                                   |                           |     |                                                    |                       |                                                              | OK Can                                                                  | cel Help  |   |

The list of existing export profiles will display as follows, highlighting the exporter associated with your (currently selected) scan profile:

| Scan Profile Editor                                                            |                                                                                                    | ×     |
|--------------------------------------------------------------------------------|----------------------------------------------------------------------------------------------------|-------|
| General<br>Scan<br>Image Format and Naming<br>Image Processing<br>OCR<br>Index | Auto export<br>Off<br>After the scan<br>Before the batch doses                                                                                                    |       |
| ⇒ Export                                                                       | Profile                                                                                                    |       |
| Batch                                                                          | Profile Type Add.                                                                                                    |       |
|                                                                                | <pre><new configuration="" exporter=""> Deepa8-F-ID Public Deepa8-S-ID Public Deepa8-S-ID-export Public Sample Batch Processing f Abort export if index fields have incorrect values</new></pre> | ·· te |
| <                                                                              |                                                                                                    |       |
|                                                                                | OK Cancel                                                                                                    | Help  |
|                                                                                |                                                                                                    |       |

<u>Note</u>: Make sure that you don't click on any of the other export profiles, as doing so would change the exporter associated with your scan profile

5. Click on Edit; the General tab showing the name of the exporter displays as follows:

|   | Export Profile Editor        | ×   |
|---|------------------------------|-----|
|   | General Configuration        |     |
|   | Profile name:<br>DeepaB-S-ID | -   |
|   | Description:                 |     |
|   |                              | ^   |
|   | Profile type:                |     |
|   | Public     Private           |     |
|   |                              |     |
|   | /                            |     |
|   |                              |     |
|   |                              |     |
| / |                              |     |
| ' |                              |     |
|   |                              |     |
|   |                              |     |
|   |                              |     |
|   | OK Cancel He                 | .lp |
| 1 | <u></u>                      |     |

6. Click on the Configuration tab and wait for the validation process to run in the background, do NOT click on anything.

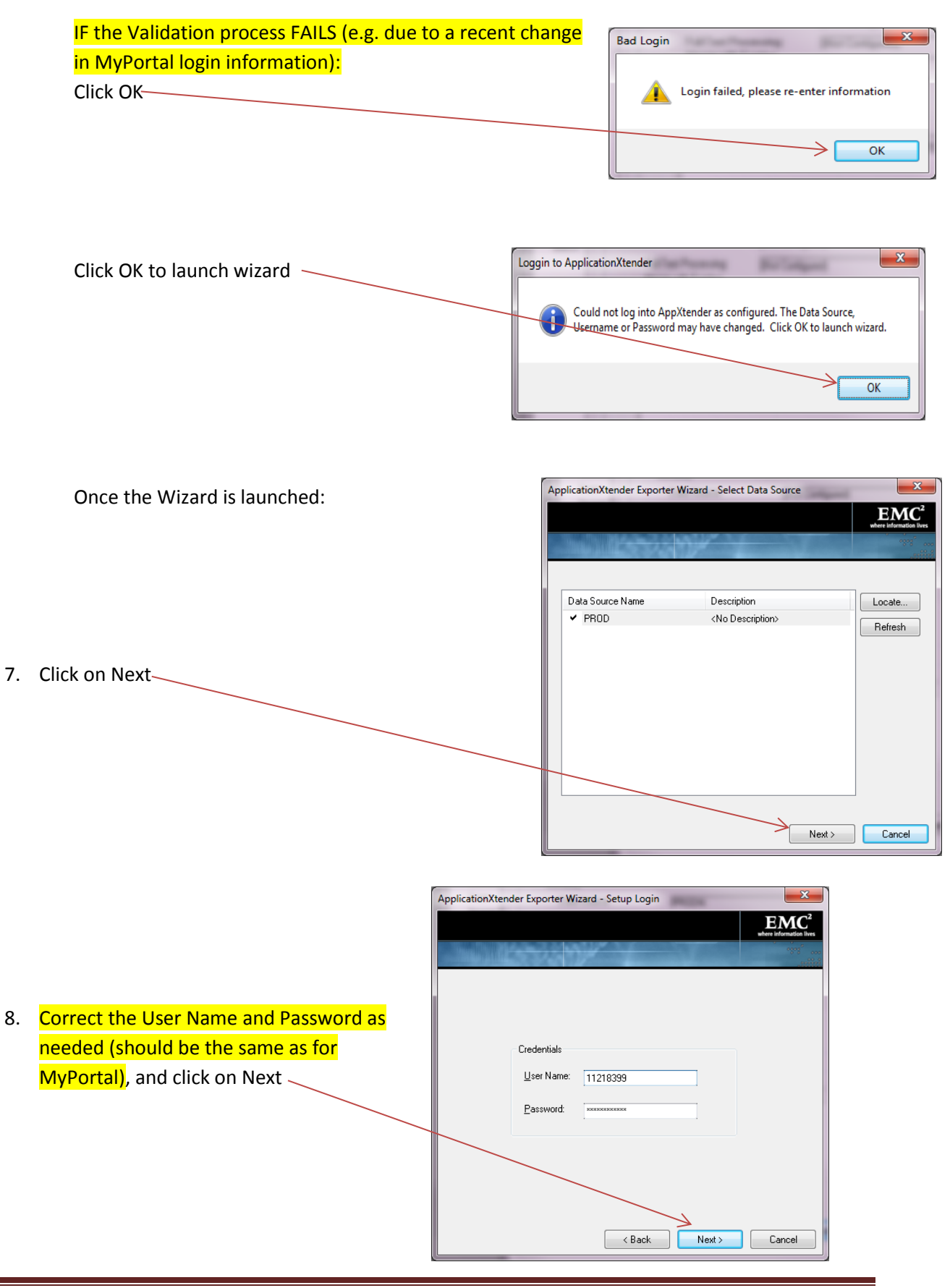

## Updating Exporter Profile in QSP

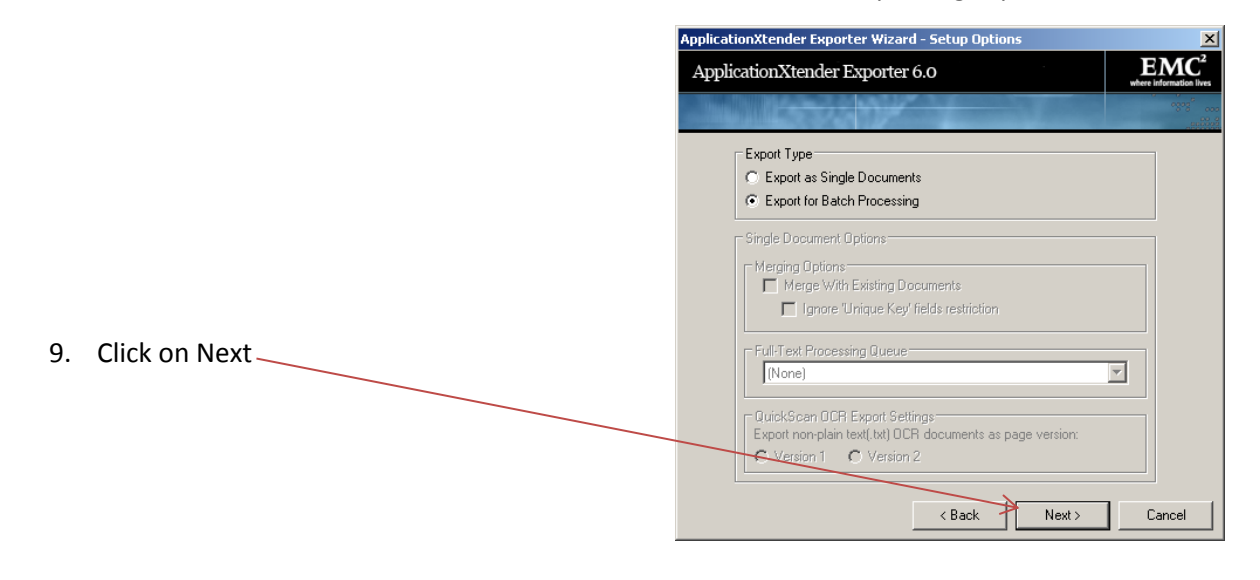

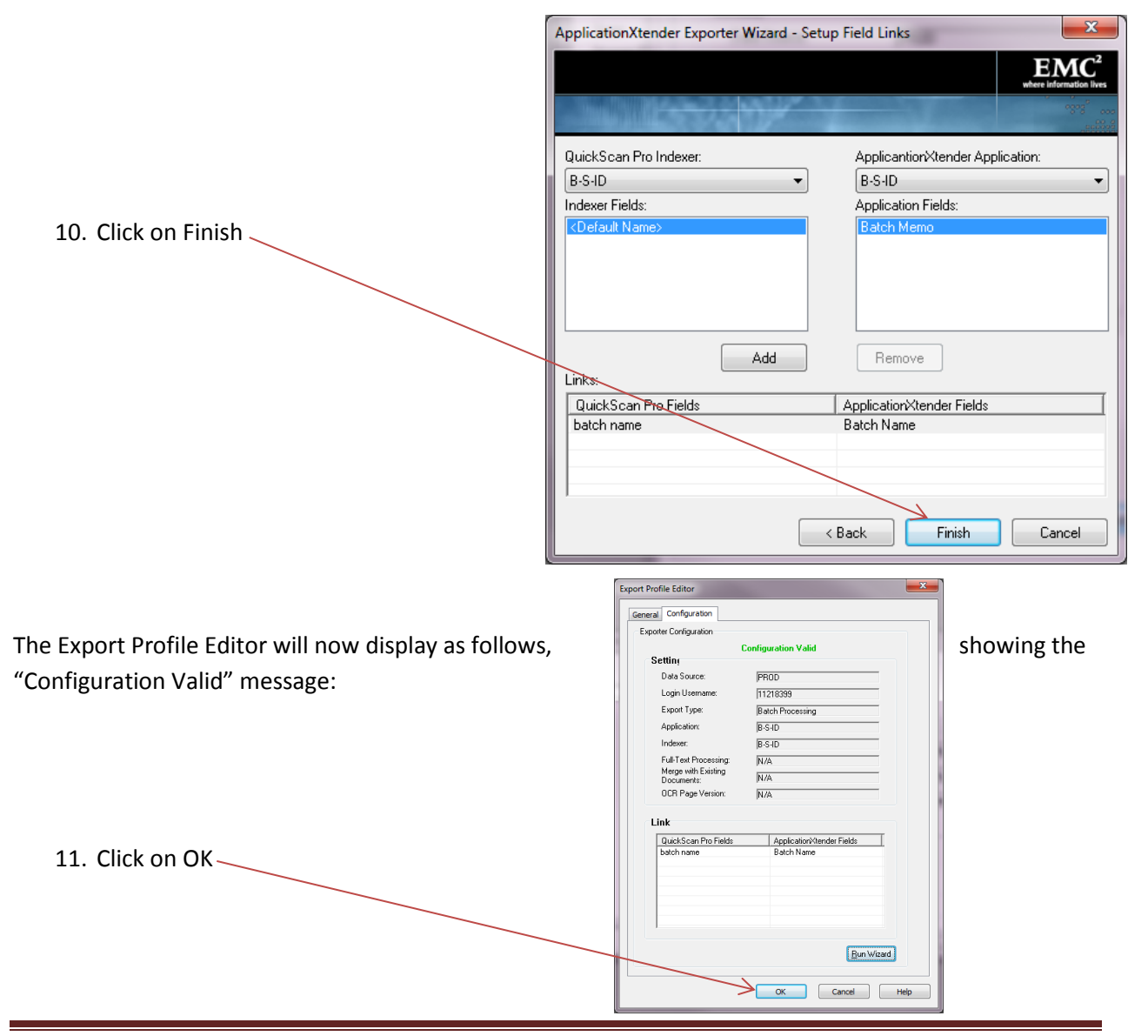

You are now returned to the Scan Profile Editor, with your exporter profile highlighted:

Again, make sure that you don't click on any of the other export profiles as doing so would change the exporter associated with your (currently selected) scan profile

12. Click on OK

| Scan Profile Editor                                                   |                                                                                                    |                                                          | ×    |  |  |  |
|-----------------------------------------------------------------------|----------------------------------------------------------------------------------------------------|----------------------------------------------------------|------|--|--|--|
| General<br>Scan<br>Image Format and Naming<br>Image Processing<br>OCR | Auto export                                                                                                    |                                                          |      |  |  |  |
| Export                                                                | Profile                                                                                                    |                                                          |      |  |  |  |
| Batch                                                                 | Profile                                                                                                    | Type ^ Ad                                                | d    |  |  |  |
|                                                                       | <new configuration="" exporter=""><br/>Deepa8-F-ID<br/>Deepa8-S-ID<br/>Deepa8-S-ID<br/>Deepa8-S-ID<br/>Samile Batch Procession<br/>( 1990)<br/>1990<br/>1990<br/>1990<br/>1990<br/>1990<br/>1990<br/>1990</new> | Public<br>Public<br>Public<br>Public<br>Public<br>Public | ete  |  |  |  |
| 4                                                                     | Abort export if index fields have                                                                                                    | Incorrect values                                         |      |  |  |  |
|                                                                       | $\longrightarrow$                                                                                                    | OK Cancel                                                | Help |  |  |  |

The list of scan profiles (with yours highlighted) displays as follows:

Click on Scan if you need to start scanning a new batch using your just corrected scan profile

| New Batch                                     |                    | ×             |
|-----------------------------------------------|--------------------|---------------|
| Profile                                       |                    |               |
| Profile                                       | Туре               | ^ <u>A</u> dd |
| DeepaB-F-ID                                   | Public             |               |
| DeepaB-S-ID                                   | Public             | Edit          |
| Grayscale JPEG                                | Public             | T Delete      |
|                                               | •                  | Delete        |
| color or shades of gray in the scann<br>Batch | ed document will b | e lost.<br>v  |
| New                                           |                    |               |
|                                               | Docu <u>m</u> ent; | 2             |
| Continue batch                                | Page:              | 1             |
| Custom batch                                  | , oger             | 1             |
| $\sim$                                        |                    |               |
| Path: C:\Temp                                 |                    | Browse        |
| Eile name: untitled.tif                       |                    |               |
| Sca                                           | an Cance           | Help          |